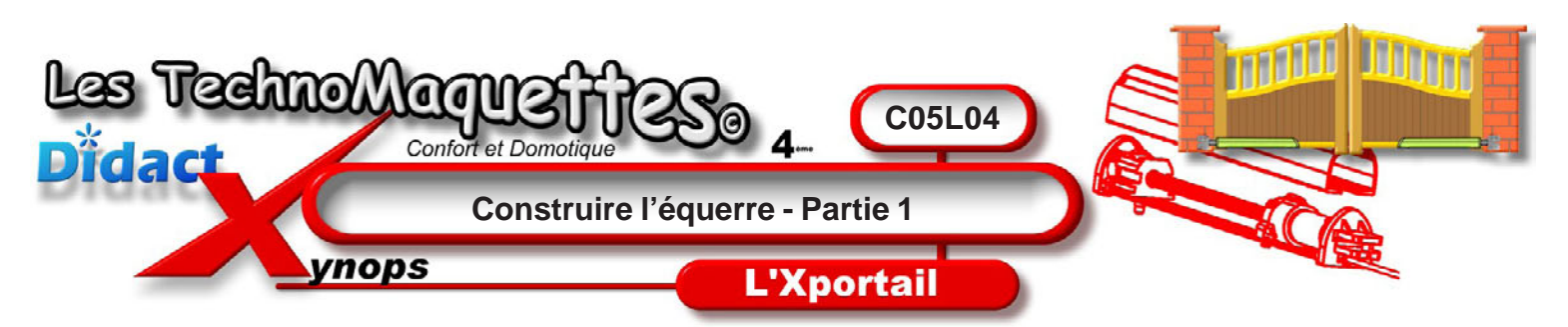

**Cliquez** sur l'outil **esquisse** dans le gestionnaire de commande ou **Insertion Esquisse** dans le menu principal pour créer une nouvelle esquisse.

Puis, choisissez esquisse sur Plan de Face.

**Sélectionnez** l'outil **Rectangle** dans le gestionnaire de commande.

**Tracez** un rectangle, en vous arrangeant pour avoir l'origine à l'intérieur de ce rectangle.

**Cliquez** sur l'outil **Cotation intelligente** pour donner les bonnes dimensions à votre rectangle. Ce rectangle mesure **100mm** sur **74mm**.

Maintenant, toujours avec l'outil **Cotation intelligente**, vous **allez** placer une cote entre l'origine et le bord haut ou bas du rectangle et ensuite, entre l'origine et le bord gauche ou droite du rectangle.

Ceci permet de placer l'origine au centre du rectangle. Entre l'origine et le bord haut ou bas, la cote est de **37mm**, la moitié de **74mm**.

Entre l'origine et le bord gauche ou droite, la cote est de **50mm**, la moitié de **100mm**.

Maintenant, **sélectionnez** l'outil **Congé d'esquisse**. A gauche de la zone de travail, le volet «Congé d'esquisse» s'est ouvert, **choisissez** un rayon de congé de **20mm**.

**Cliquez** sur le bord droit du rectangle et le bord haut, le congé va se créer sur le coin en haut à droite du rectangle.

Puis **cliquez** sur le bord gauche et le bord haut, le congé va se créer sur le coin en haut à gauche.

**Répétez** cette opération pour les coins en bas à droite et en bas à gauche mais avec un rayon de congé de **5mm** cette fois.

Sélectionnez l'outil Cercle et tracez un cercle de 10mm de diamètre, à 10mm du bord gauche et à 10mm du bord bas du rectangle.

Utilisez l'outil Cote intelligente pour les dimensions.

Ensuite, **sélectionnez** l'outil **Ligne** et **tracez** une ligne de **20mm** partant du haut du cercle de **10mm** et allant vers le bord droit, comme ceci.

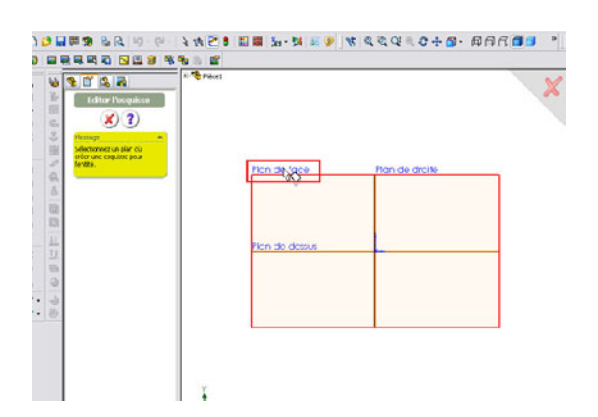

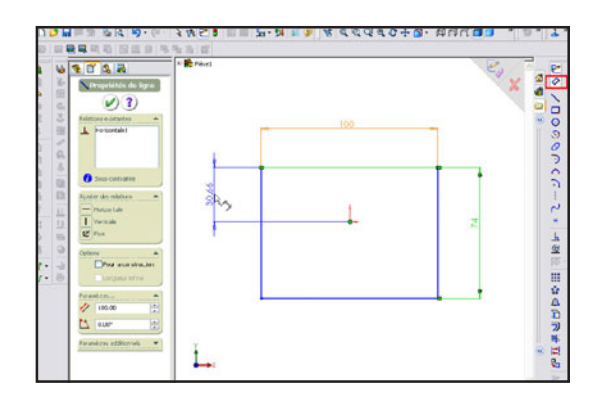

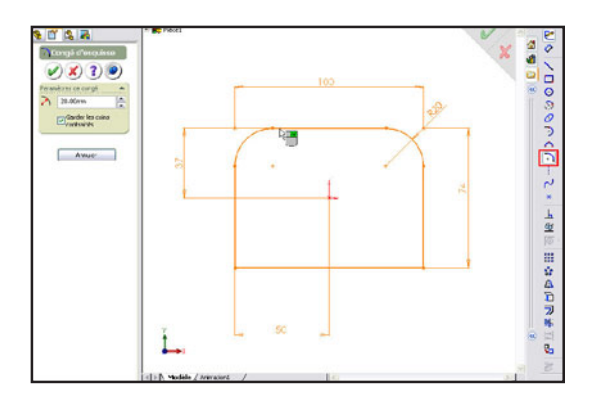

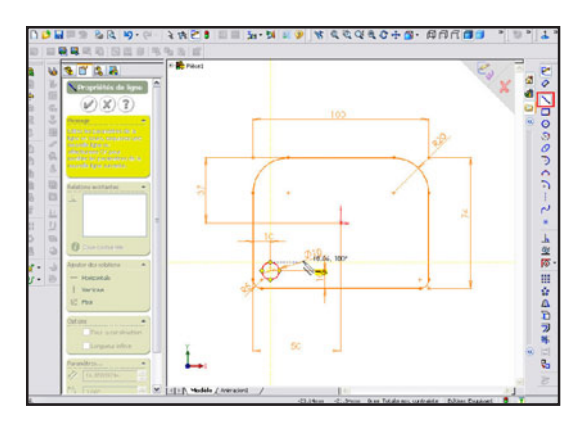